**Overview:** This guidance document is to assist department administrators with setting up new awards with and without subaccounts in MyFunding.

## Where to Start

1. Log-in to MyFunding and search for the award in the Awards tab:

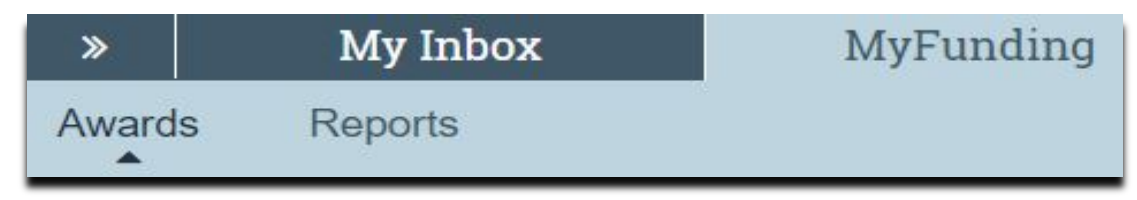

2. Search for the award in the search box and click on the name of the award:

| All Awards  | Active Awards                    | Draft Awards               | Awards              | in Review       | Subawards                  |                                     |          |                   |                       |                            |
|-------------|----------------------------------|----------------------------|---------------------|-----------------|----------------------------|-------------------------------------|----------|-------------------|-----------------------|----------------------------|
| Filter 🛛 ID | *                                | AWD0000005                 |                     |                 | er 🗙 Clear /               | AI                                  |          |                   |                       |                            |
| ID          | Name                             | SmartForm Sta              | te PI Fin t<br>Name | PI Last<br>Name | Department                 | Sponsor                             | Reviewer | Award<br>Approver | - Date<br>Modified    | Direct Sponsor<br>Award ID |
| AWD000000   | 05 Smoke Test NM<br>Patch 3/8/19 | <sup>3</sup> [Edit] - Acti | ve Eric             | Larson          | WPIC Grants &<br>Contracts | National<br>Institutes of<br>Health |          | Merz              | 5/22/2019<br>12:51 PM | 7894456212                 |

3. Once in the award workspace, click on 'Edit Award':

| Draft                  | mtr test                          |                               | AWDO             | 00000009 Funding Award |
|------------------------|-----------------------------------|-------------------------------|------------------|------------------------|
| Next Steps             | PD/PI:                            | Eric Larson                   | Award Date:      | 7/11/2018              |
| Edit Award             | viewer:                           |                               | Start Date:      | 8/15/2019              |
|                        | Award Approver:                   |                               | End Date:        | 2/14/2020              |
| Printer Version        | Approving Dept./Center/Institute: | Office of Research<br>10050   | Award Type:      | Award                  |
| Create Subaward        | School:                           | SVC Research                  | Sponsor Award #  | 1R01HL0000000-01       |
| Request Subarcount     | Department Administrator:         | Erin Menzies                  | Award Structure: | Standard               |
|                        | Direct Sponsor:                   | National Institutes of Health | Specialist:      | Guy Serrapere          |
| Award Documents        | Prime Sponsor:                    |                               |                  |                        |
| Team Disclosure Status |                                   |                               | Year 1           | 1                      |

4. Once in the award smartform series, review each award smartform by clicking on the 'Continue' button on the top right-hand side of the screen. If changes are made, only 'Save' or 'Continue; will save those changes. Using 'Back' or 'Jump To' will <u>not</u> save any changes made to the smartform:

|                     | 🖺 Save | 🕩 Exit | A Hide/Show Errors | 🖨 Print | Aump To 🗸 | Continue » |  |
|---------------------|--------|--------|--------------------|---------|-----------|------------|--|
|                     |        |        |                    |         |           |            |  |
| l Award Information |        |        |                    |         |           |            |  |
| rd title:           |        |        |                    |         |           |            |  |
| it.                 | ×      |        |                    |         |           |            |  |
|                     |        |        |                    |         |           |            |  |
| pipal investigator: |        |        |                    |         |           |            |  |
| ion O               |        |        |                    |         |           |            |  |
| type:               |        |        |                    |         |           |            |  |
| (Jpo)               |        |        |                    |         |           |            |  |
| ct instrument type: |        |        |                    |         |           |            |  |
| nt                  |        |        |                    |         |           |            |  |
| itract              |        |        |                    |         |           |            |  |
| perative Agreement  |        |        |                    |         |           |            |  |
| award/Subcontract   |        |        |                    |         |           |            |  |
| er                  |        |        |                    |         |           |            |  |
| ar                  |        |        |                    |         |           |            |  |

5. If subaccounts are needed, click 'Add' on the 'Financial Setup' page:

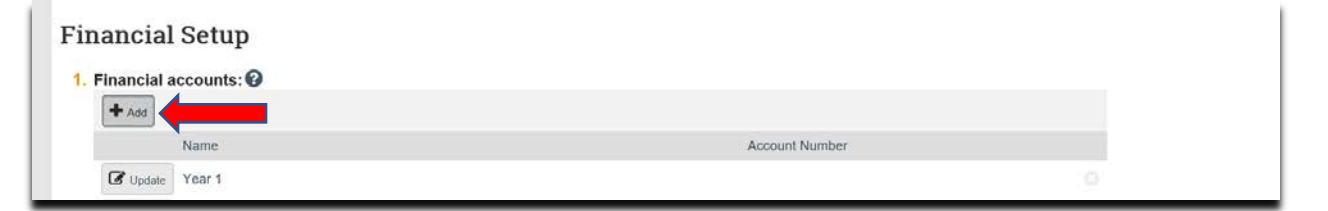

6. In the 'Name' box, enter the subaccount information. The subaccount must be named following this format: 'Subaccount #-PI First Name PI Last Name optional account descriptor (Subaccount Department Number)', then click 'OK' and 'Continue':

| Edit Click Grants Financial Account DE |  |
|----------------------------------------|--|
| Name:                                  |  |
| Subaccount 1-Eric Larson (10050)       |  |
|                                        |  |
| * Required                             |  |
|                                        |  |

7. On the 'Budget Allocations' page, click 'Add':

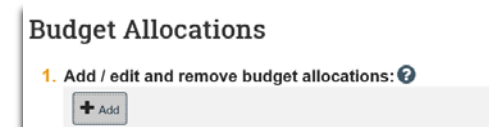

8. In box 1 'Financial Account', select the subaccount Financial Account created in step 6 (above).

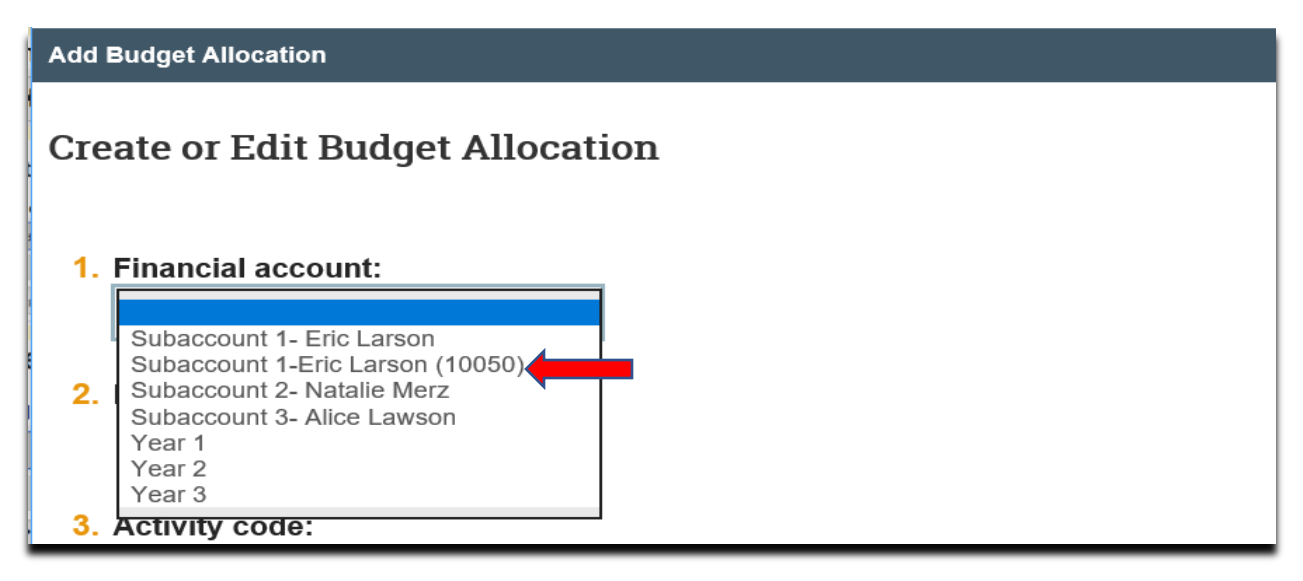

9. Enter the 'Period Number' (year number, 1, 2, 3...)

| <ul> <li>2. Project ID:</li> <li>AWD9P003 </li> <li>3. Activity code:</li> <li>4. Period number:</li> </ul>                                                                                                    | Financial account: Subaccount 1-Eric Larson (10050) | • |
|----------------------------------------------------------------------------------------------------|-----------------------------------------------------|---|
| AWD9P003  AWD9P003  Activity code:  AWD9P003  ACtivity code:  AWD9P003  ACtivity code:  AUD9P003  ACtivity code:  AUD9P003  AUD9P003 | Project ID:                                         |   |
| <ul> <li><b>3.</b> Activity code:</li> <li><b>4.</b> Period number:</li> </ul>                                                                                                    | AWD9P003                                            |   |
| 4. Period number:                                                                                                    | Activity code:                                      |   |
| 1                                                                                                    | Period number:                                      |   |

10. Enter the 'Subaccount Name'. The subaccount must be named following this format 'Subaccount #PI First Name PI Last Name optional account descriptor (Subaccount Department Number)':

| Create or Edit Budget Allocation   |
|------------------------------------|
| 1. Financial account:              |
| Subaccount 1-Eric Larson (10050)   |
| 2. Project ID:<br>AWD9P003         |
| 3. Activity code:                  |
|                                    |
| 4. Period number:                  |
| 1                                  |
| 5. * Name:                         |
| Subaccount 1-Eric Larson (10050) × |
| 6. Description:                    |
|                                    |
| ~                                  |
|                                    |

11. Click the radio button next to the funding proposal to select the associated funding proposal, and change the PI on the subaccount allocation to the subaccount PI:

How to Set-up a New Award (with subaccounts) - Department

| 8.  | * Associated t  | funding proposal:             |          |                        |
|-----|-----------------|-------------------------------|----------|------------------------|
|     | ID              |                               | Name     | Principal Investigator |
|     | • FP0000068     |                               | mtr test | Eric Larson            |
|     | Clear           |                               |          |                        |
|     |                 |                               |          |                        |
| 9.  | PI:             |                               |          |                        |
|     | larson          | ×                             |          |                        |
|     | Last First      | Organization                  |          |                        |
| 10. | Larson Barry    | UPB Blaisdell Hall Operations |          |                        |
|     | Larson Ellen    | History of Art & Architecture |          |                        |
|     | Larson Eric     | Office of Research            |          |                        |
|     | Larson Erica    | Microbiology and Molecular Ge |          |                        |
| 11. | Larson Gabriel  | Campus Recreation             |          |                        |
|     | Larson Grant    | Critical Care Medicine        |          |                        |
|     | Larson Kelly    | Engr-Operations               |          |                        |
| 12. | Larson Madeline | Social Work Academic Program  | 6        |                        |
|     | Larson Meredith | Research & Educational Suppo  | t        |                        |
|     | Larson Nathan   | UPJ Academic Success Center   |          |                        |
|     |                 |                               |          |                        |

12. Enter the 'Start date' and 'End date' of the project:

| 5/1/     |          |         |
|----------|----------|---------|
|          | /2019    | <b></b> |
| 11. * Er | nd date: |         |
| 4/3      | 0/2020   | <b></b> |

13. Change 'Authorized' to either 'Authorized by Sponsor' (if the NOA has been received) or 'Advance Account' (if requesting an early account). ('Not Authorized' should not be used):

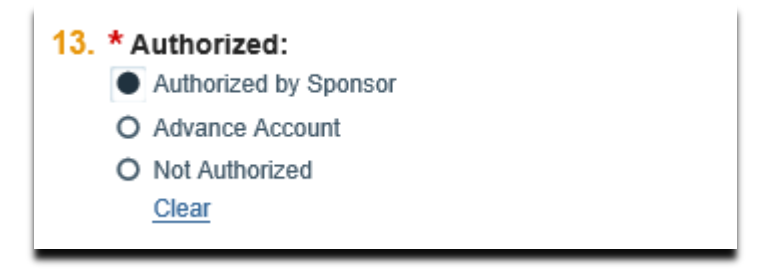

14. Enter the applicable numbers for 'Direct', 'Indirect' and 'Indirect rate' and select the 'Indirect cost base type' in the drop-down list for the subaccount and click 'OK'. Then click 'Continue':

| Enter sponsor awarded direct and indirect amounts: |
|----------------------------------------------------|
| 14. Direct:                                        |
| \$15,000                                           |
| 15. Indirect:                                      |
| \$1,500                                            |
| 16. Total:                                         |
| \$16,500                                           |
| 17. * Indirect rate (%):                           |
| 18. * Indirect cost base type:                     |
| MTDC 👻                                             |
| 19. Salary cap:                                    |
| \$0                                                |
|                                                    |
|                                                    |

15. On the 'Budget Reconciliation' page, 'Select the Budget Allocation to display'. There are multiple Budget Allocations if there are multiple accounts.

| Award / Authorized Bud                     | get Reconciliation@ |                          |     |
|--------------------------------------------|---------------------|--------------------------|-----|
| All Allocations                            |                     | Current Allocation       |     |
| Total Sponsor Awarded to Date: 🔞           | \$60,500            | Total Sponsor Awarded: 🚱 | \$0 |
| Total Reconciled to Date:                  | \$60,500            | Total Reconciled: 🕜      | \$0 |
| Difference:                                | \$0                 | Difference: 🚱            | \$0 |
| Select the Budget Allocation to display: 2 | Undo All Changes    | Start Date: End Date:    |     |

16. Select the main allocation (master):

| select the Budget Allocation to display: 🚱   |                  |
|----------------------------------------------|------------------|
| None Selected                                | Undo All Changes |
| National Institutes of Health Award Period 1 | _                |
| National Institutes of Health Award Period 1 |                  |

17. Complete the 'Budget Reconciliation' for the master budget and click 'Save'. The 'Difference' should be zero after completing all Budget Allocations:

| Award / Authorized Budget Reconcili                                     | ation©               |           |             |                 |                     |                         |
|-------------------------------------------------------------------------|----------------------|-----------|-------------|-----------------|---------------------|-------------------------|
| All Allocations                                                         |                      |           |             |                 | Current Allocation  |                         |
| Total Sponsor Awarded to Date: 🚱                                        | \$60,500             |           | Total Spon  | isor Awarded: 🚱 |                     | \$55,000                |
| Total Reconciled to Date:                                               | \$60,500             |           | Total Reco  | nciled: 0       |                     | \$55,000                |
| Difference:                                                             | 50                   |           | Difference  | 0               |                     | 50                      |
| Select the Budget Allocation to display: 🔘 National Institutes of Healt | h Award Period 1 *   |           | Start Date: | 8/15/2019       | End Date: 2/14/2020 |                         |
| Budget Categories                                                       | Baseline @ Incont(d) | Rollup Ad | justments   | Adjustmer       | its                 | Active Allocation Total |
| Medical Faculty RFT Regular Earnings                                    | 5000                 | \$0       | 50          | t               | \$25,000            | \$25,000                |
| Non-Medical Faculty RFT Regular Earnings                                | 5100                 | 50        | 50          | t               | \$0                 | \$0                     |
| Research Associates RFT Regular Earnings                                | 5200                 | \$0       | 50          | t               | 50                  | 50                      |
| itaff RFT Regular Earnings                                              | 5400                 | 50        | 50          | t               | 50                  | \$0                     |
| SR-PHD Regular Earnings                                                 | 5660                 | \$0       | 50          | t               | \$0                 | \$0                     |
| Ipend-Training Grant                                                    | 5820                 | \$0       | \$0         | t               | \$0                 | 50                      |
| ringe Benefits-General (Spon Proj Budget only)                          | 5900                 | \$0       | \$0         | t               | 50                  | 50                      |
| ringe Benefits-Medical Faculty                                          | 5901                 | \$0       | 50          | t               | \$0                 | \$0                     |
| ringe Benefits-Non-Medical Faculty                                      | 5903                 | \$0       | 50          | t               | 50                  | \$0                     |
| ringe Benefits-Research Associates                                      | 5905                 | 50        | \$0         | t               | \$0                 | 50                      |
| ringe Benefits-Staff                                                    | 5907                 | \$0       | \$0         | t               | 50                  | \$0                     |
| ringe Benefits-GSR-PhD                                                  | 5913                 | \$0       | \$0         |                 | \$0                 | \$0                     |

18. Select the subaccount allocation:

| lect the Budget Allocation to display: 😮                                                             |
|----------------------------------------------------------------------------------------------------|
| Ione Selected<br>Subaccount 1 - Eric Larson (Core A)<br>National Institutes of Health Award Period 1 |

19. Complete the 'Budget Reconciliation' for the subaccount budget and click 'Save'. The Budget Reconciliation should be zero after completion in the 'Difference' box:

| All Allocations                                                   |                     |                    |               |               | Current Allocation  |                         |
|-------------------------------------------------------------------|---------------------|--------------------|---------------|---------------|---------------------|-------------------------|
| Total Sponsor Awarded to Date: 🕢                                  | \$60,500            |                    | Total Sponso  | or Awarded: 🔞 |                     | \$5,500                 |
| Fotal Reconciled to Date:                                         | \$60,500            |                    | Total Recond  | iled: 🕢       |                     | \$5,500                 |
| Difference:                                                       | \$0                 |                    | Difference:   | 0             |                     | \$0                     |
| elect the Budget Allocation to display: 🔕 Subaccount 1 - Eric Lan | on (Core A) 🔹       |                    | Start Date: 8 | /15/2019      | End Date: 2/14/2020 |                         |
| Budget Categories                                                 | Baseline 🕖 Investor | Rollup Adjustments |               | Adjustments   |                     | Active Allocation Total |
| fedical Faculty RFT Regular Earnings                              | 5000                | 50                 | \$0           | t             | \$2,750             | \$2,750                 |
| ion-Medical Faculty RFT Regular Earnings                          | 5100                | \$0                | \$0           | - t           | \$0                 | \$0                     |
| esearch Associates RFT Regular Earnings                           | 5200                | \$0                | \$0           | tt            | \$0                 | \$0                     |
| aft RFT Regular Earnings                                          | 5400                | 50                 | 50            | t             | 50                  | \$0                     |
| SR-PHD Regular Earnings                                           | 5660                | \$0                | \$0           | t             | \$0                 | \$0                     |
| Spend-Training Grant                                              | 5820                | \$0                | \$0           | t             | \$0                 | \$0                     |
| inge Benefits-General (Spon Proj Budget only)                     | 5900                | 50                 | 50            | t             | 50                  | \$0                     |
| inge Benefits-Medical Faculty                                     | 5901                | \$0                | \$0           | t             | \$0                 | \$0                     |
| inge Benefits-Non-Medical Faculty                                 | 5903                | 50                 | \$0           | t             | 50                  | 50                      |
| inge Benefits-Research Associates                                 | 5905                | 50                 | \$0           | 1             | \$0                 | \$0                     |
| inge Benefits-Staff                                               | 5907                | 50                 | 50            | t             | \$0                 | \$0                     |
| dean Reamber COD DED                                              | 6643                | 50                 | 50            |               | 50                  | 50                      |

20. Click 'Continue' to proceed to the 'Personnel' page and enter ALL personnel for the project and remove all TBA/TBH personnel. Click 'Continue'.

| me. National Institutes<br>ancial Account. Year<br>Int Date: 8/15/2019 End | of Health Award Period 1 PI: Eric Larson<br>1 Period: 1<br>I Date: 2/14/2020 |         |            |            |           |            |
|----------------------------------------------------------------------------|------------------------------------------------------------------------------|---------|------------|------------|-----------|------------|
| son                                                                        |                                                                              | Role 🚱  | Role Other | Start Date | End Date  | Remove Row |
| Eric Larson                                                                |                                                                              | PD/PI + |            | 8/15/2019  | 2/14/2020 | x          |
|                                                                            | Find                                                                         | None 👻  |            |            |           |            |
|                                                                            | Field                                                                        | None 🔻  |            |            |           |            |
|                                                                            | Find                                                                         | None *  |            |            |           |            |

21. 'Terms & Conditions' page will be completed by the OR, click 'Continue':

| Terr | ms and conditions: 🔞                  |  |
|------|---------------------------------------|--|
|      | Predoctoral Fellowship                |  |
|      | Modular Under Exp Auth & SNAP         |  |
|      | No Drawdown Pending Sponsor Approval  |  |
|      | Mandatory Cost Sharing                |  |
|      | Program Income Add/Deduct Option      |  |
|      | No F&A Budgeted on Subgrant           |  |
|      | Included Under Expanded Authorities   |  |
|      | Excluded from Expanded Authorities    |  |
|      | Program Income Additional Cost        |  |
|      | Delayed Receipt of Award Doc          |  |
|      | Modular Award                         |  |
|      | Budget Pro-rated w/ Prior Year Budget |  |
|      | Minority Supplement Restriction       |  |
|      | Postdoctoral Fellowship               |  |
|      | Pre Award Costs Approved              |  |
|      | Carryover Not Permitted               |  |
|      | Carryover w/ No Prior Approval        |  |
|      | Carryover w/ Prior Approval           |  |
|      | Subject to SNAP                       |  |
|      | Awarded Under Expanded Authorities    |  |
|      | Subject to SNAP                       |  |
|      | Program Income                        |  |
|      | Foreign Travel Restriction            |  |
|      | Fringe Benefit Restriction            |  |
|      | FFATA                                 |  |
| Spe  | ecial terms and conditions:           |  |
| 1    |                                       |  |

22. If desired, add 'Deliverables' to send notifications to select individuals by clicking the 'Add' button and creating the deliverable. Click 'Continue':

| Deliverabl      | es       |                   |        |                 |
|-----------------|----------|-------------------|--------|-----------------|
| 1. Add delivera | ables: 🕜 |                   |        |                 |
| Name            | Due Date | Responsible Party | Status | Completion Date |

23. If applicable, complete the associated 'Compliance Review' screens and click 'Continue' at the bottom of the screen.

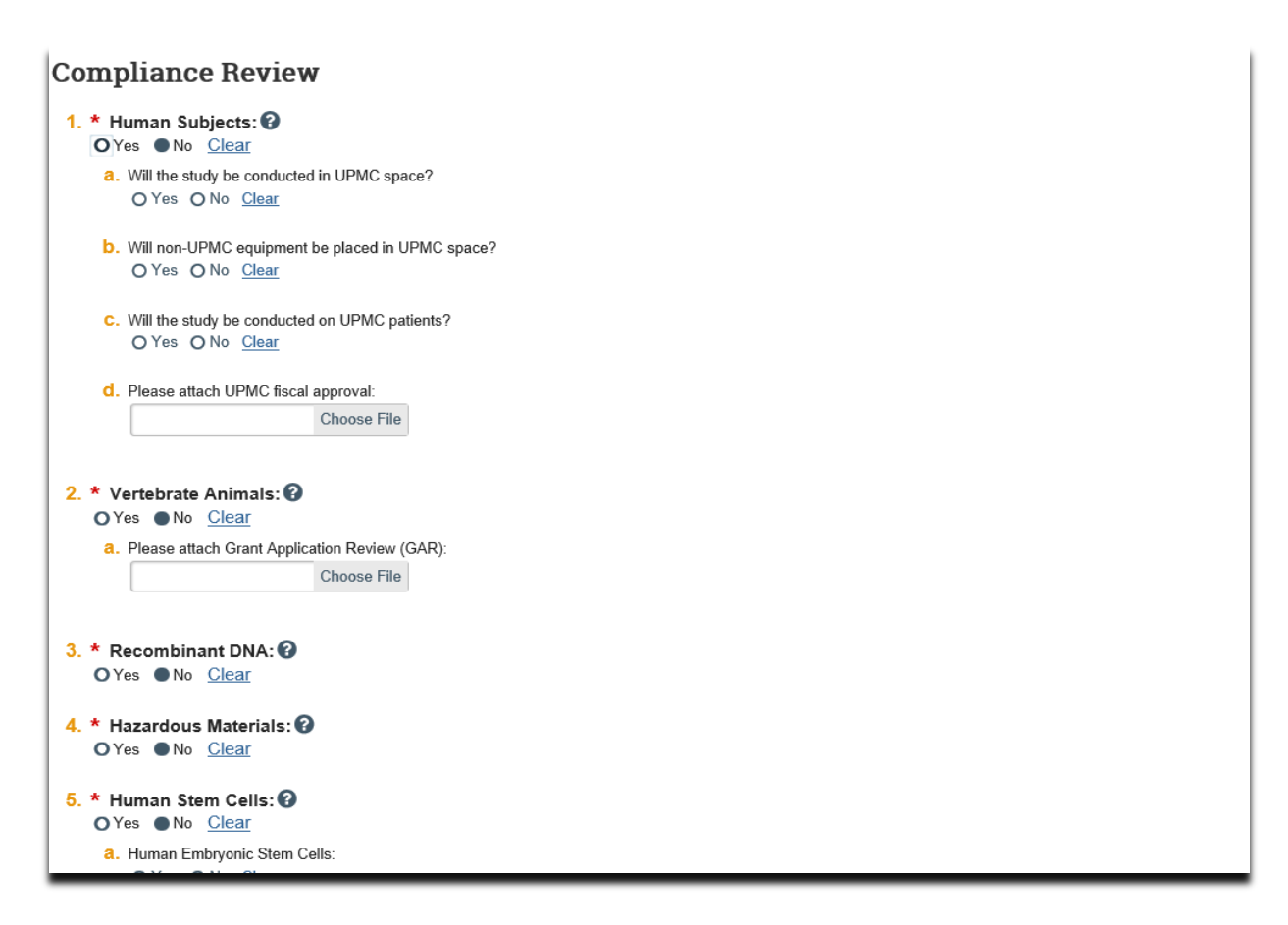

## 24. On the 'Completed Award' page, click 'Finish':

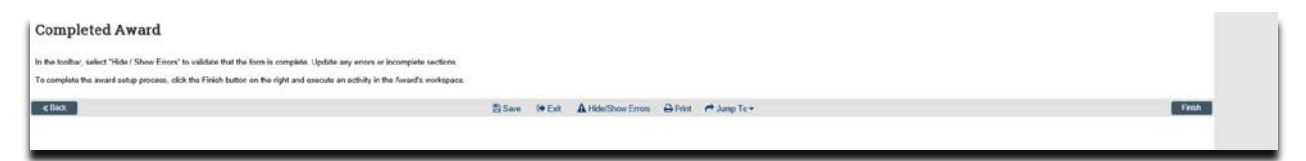

25. In the award workspace, click 'Email Specialist' and create an email letting the Specialist know that the award has been updated:

## How to Set-up a New Award (with subaccounts) - Department

| Draft                                          | mtr te                           | est                     |             |               |              |                             |                  |                     |                    |                      |        |             |               | 1                |                                         | AWD0000009 | Funding Awar |
|------------------------------------------------|----------------------------------|-------------------------|-------------|---------------|--------------|-----------------------------|------------------|---------------------|--------------------|----------------------|--------|-------------|---------------|------------------|-----------------------------------------|------------|--------------|
| Next Steps                                     | POPE                             |                         |             |               |              |                             |                  | firie Larson        |                    |                      |        | Award Date: |               |                  |                                         |            | 7/11/2       |
| Edi Awet                                       | Designated Reviewer              |                         |             |               |              |                             |                  |                     |                    | Start Date           |        |             |               |                  | 8/16/2                                  |            |              |
|                                                | Award Approver.                  |                         |             |               |              |                             |                  |                     |                    | End Date:            |        |             |               |                  | 2/14/2                                  |            |              |
| Pointer Vanian                                 | Approving Dept./CenterInstitute: |                         |             |               |              | Office of Research<br>10050 | n                |                     |                    | Award Type:          |        |             |               |                  | N                                       |            |              |
| Create Subsect                                 | School                           |                         |             |               |              | SVC Research                |                  |                     |                    | Sponsor Award #      |        |             | 190194.00     |                  | 1/2014/L.0000000                        |            |              |
| Section and and and and and and and and and an | Department Administrator         |                         |             |               |              | Erin Matzles                |                  |                     |                    | Award Structure:     |        |             | 10            |                  |                                         |            |              |
| Sochard Services                               | Direct Spons                     | er:                     |             |               |              |                             |                  | National Institutes | of Health          |                      |        | Specialist. |               |                  |                                         |            | Ovy Serva    |
| E Award Documents                              | Prime Spons                      | er:                     |             |               |              |                             |                  |                     |                    |                      |        |             |               |                  |                                         |            |              |
| Team Disclosure Status                         |                                  |                         |             |               |              |                             |                  |                     |                    |                      |        |             |               | Year 5           |                                         |            |              |
| Terms And Conditions                           | Current Total                    | Project Period Commitme | ent.        |               |              |                             |                  | \$60,500            |                    |                      |        |             |               | Year 2<br>Year 3 |                                         |            |              |
| Submit for Raview                              | Current Total                    | Award Amount To Date:   |             |               |              |                             |                  | 900,500             |                    |                      |        | SI'A ACCOUR |               | Subaccourt       | 2- Natale Merz                          |            |              |
| W Manage Anullary Reviews                      |                                  |                         |             |               |              |                             |                  |                     |                    |                      |        |             |               | Subarosuv        | 3- Alice Lawson<br>1-Enc Larson (10050) |            |              |
| Set Award Relationships                        |                                  |                         |             |               |              |                             |                  |                     |                    |                      |        |             |               |                  |                                         |            |              |
| / Update Award Personnel                       | D Name                           |                         |             |               |              | Principal Investiga         | lor              |                     |                    |                      |        | Status      |               |                  |                                         |            |              |
| Uplead Award Documents                         | FP0000088 mm                     |                         | ent test    |               | ElicLanun    |                             |                  |                     |                    |                      |        |             | Draft         |                  |                                         |            |              |
| Of Manage Deliverables                         |                                  |                         |             |               |              |                             |                  |                     |                    |                      |        |             |               |                  |                                         |            |              |
| % Manage Relationships                         |                                  |                         |             |               |              |                             |                  |                     |                    |                      |        |             |               |                  |                                         |            |              |
| 52 Email Award Editors                         |                                  |                         |             |               |              |                             |                  |                     |                    |                      |        |             |               |                  |                                         |            |              |
| ET CHARSPA                                     | Illutory                         | Award Checklast Items   | Attachments | Medifications | Child Awards | fabreads .                  | Telated Projects | Deliverables        | Personal Complants | Funding Allocations  | Totals | Berlewett   | Cenepondetace |                  |                                         |            |              |
| Manage Overt List                              |                                  |                         |             |               |              |                             |                  |                     |                    |                      |        |             |               |                  |                                         |            |              |
| & Assen Specialist                             |                                  |                         |             |               |              |                             |                  |                     |                    | No. data ta disedari |        |             |               |                  |                                         |            |              |
| de Assign Award Approver                       |                                  |                         |             |               |              |                             |                  |                     |                    |                      |        |             |               |                  |                                         |            |              |
| P Log Poisse Comment                           |                                  |                         |             |               |              |                             |                  |                     |                    |                      |        |             |               |                  |                                         |            |              |
| C Log Command                                  |                                  |                         |             |               |              |                             |                  |                     |                    |                      |        |             |               |                  |                                         |            |              |
| (# Log Correspondence                          |                                  |                         |             |               |              |                             |                  |                     |                    |                      |        |             |               |                  |                                         |            |              |
| / Administration                               |                                  |                         |             |               |              |                             |                  |                     |                    |                      |        |             |               |                  |                                         |            |              |
| (P Award Checklat                              |                                  |                         |             |               |              |                             |                  |                     |                    |                      |        |             |               |                  |                                         |            |              |
| (x) Request Advance Account                    |                                  |                         |             |               |              |                             |                  |                     |                    |                      |        |             |               |                  |                                         |            |              |
| ✓ Approve Advanced Account                     |                                  |                         |             |               |              |                             |                  |                     |                    |                      |        |             |               |                  |                                         |            |              |
| X Disapprove Advance Account                   |                                  |                         |             |               |              |                             |                  |                     |                    |                      |        |             |               |                  |                                         |            |              |
| Create Physical File<br>Disposition            |                                  |                         |             |               |              |                             |                  |                     |                    |                      |        |             |               |                  |                                         |            |              |
| n Hequest Clarifeation                         |                                  |                         |             |               |              |                             |                  |                     |                    |                      |        |             |               |                  |                                         |            |              |
| Email Specialists                              |                                  |                         |             |               |              |                             |                  |                     |                    |                      |        |             |               |                  |                                         |            |              |

26. Return to the award workspace and upload all attachments using the 'Upload Award Attachments' activity:

| Dialt                                                                                                    | mtr test                                           |                                               |                                                   |                                    | AWD0000009                                                      | Funding Awarc |  |
|----------------------------------------------------------------------------------------------------|----------------------------------------------------|-----------------------------------------------|---------------------------------------------------|------------------------------------|-----------------------------------------------------------------|---------------|--|
| Next Steps                                                                                                    | POPI                                               |                                               | Ent Lanon                                         | Award Date:                        |                                                                 | THIOD         |  |
| Fdl Awert                                                                                                    | Designated Reviewer:                               |                                               |                                                   | Start Date:                        |                                                                 |               |  |
| and the second second se | Award Approver                                     |                                               |                                                   | End Oxfe:                          | 27                                                              |               |  |
| Preba Vanam                                                                                                    | Approving Dept/Center/Institute                    |                                               | Office of Research<br>10250                       | Award Type:                        |                                                                 |               |  |
| Devile Subscord                                                                                                    | School                                             |                                               | TVG Research                                      | Sponsor Award #                    | 18016.01                                                        |               |  |
| THE OWNER WATER                                                                                                    | Department Administrator:                          |                                               | film Mergins                                      | Award Structure                    |                                                                 |               |  |
| Hogana papacount                                                                                                    | Direct Sponser:                                    |                                               | National Institutes of Health                     | Specialist.                        |                                                                 | Ovy Senape    |  |
| E Award Documents                                                                                                    | Prime Sponsor.                                     |                                               |                                                   |                                    |                                                                 |               |  |
| III Team Dioptosum Status                                                                                                    |                                                    |                                               |                                                   |                                    | Year'T                                                          |               |  |
| Term And Conditions                                                                                                    | Current Total Project Period Commitment            |                                               | \$80,500                                          | 7000 C 1111 C 2                    | Year 2<br>Tear 3                                                |               |  |
| Extent for Players                                                                                                    | Current Total Award Amount To Date.                |                                               | 300.500                                           | SPA ADDARE                         | Subaccourt 2: Natale Merz                                       |               |  |
| W Manage Ancillary Fleweett                                                                                                    |                                                    |                                               |                                                   |                                    | Subaccount 3: Alice Lawson<br>Subaccount 1: Eric Lawson (10000) |               |  |
| % Set Award Relationships                                                                                                    | An and the state Descents                          |                                               |                                                   |                                    |                                                                 |               |  |
| / Uptate Award Filcornal                                                                                                    | Harded Funding Proposals.                          | Name                                          | Principal Investigator                            |                                    | Status                                                          |               |  |
| R Upload Award Document                                                                                                    |                                                    | with least                                    | Enclasor                                          |                                    | Dut                                                             |               |  |
| OF Manage Delverables                                                                                                    | CALL AND                                           |                                               |                                                   |                                    |                                                                 |               |  |
| % Manage Relationships                                                                                                    |                                                    |                                               |                                                   |                                    |                                                                 |               |  |
| 53 Email Award Editors                                                                                                    |                                                    |                                               |                                                   |                                    |                                                                 |               |  |
| C Cruit STA                                                                                                    | Harney Based Classified Insur Atlantiments Marking | ution (201 Access) Subsection Related Project | to Deliverables Personnel Compliance Particle Mar | dama Intala Archevery Carterandome |                                                                 |               |  |
| Wanage Quest List                                                                                                    |                                                    |                                               |                                                   |                                    |                                                                 |               |  |
| L Ansign Epecialist                                                                                                    |                                                    |                                               | No. data se da                                    | nimi                               |                                                                 |               |  |
| L Anign Award Account                                                                                                    |                                                    |                                               |                                                   |                                    |                                                                 |               |  |
| · Log Private Comment                                                                                                    |                                                    |                                               |                                                   |                                    |                                                                 |               |  |
| O Lop Comment                                                                                                    |                                                    |                                               |                                                   |                                    |                                                                 |               |  |
| (# Log Correspondence                                                                                                    |                                                    |                                               |                                                   |                                    |                                                                 |               |  |
| & Administration                                                                                                    |                                                    |                                               |                                                   |                                    |                                                                 |               |  |
| Ø Annet Checklet                                                                                                    |                                                    |                                               |                                                   |                                    |                                                                 |               |  |
| (a) Request Advance Account                                                                                                    |                                                    |                                               |                                                   |                                    |                                                                 |               |  |
| Approve Achievent Account                                                                                                    |                                                    |                                               |                                                   |                                    |                                                                 |               |  |
| X Disapprove Advance Account                                                                                                    |                                                    |                                               |                                                   |                                    |                                                                 |               |  |
| Create Physical File<br>Disposition                                                                                                    |                                                    |                                               |                                                   |                                    |                                                                 |               |  |
| n Request Clarification                                                                                                    |                                                    |                                               |                                                   |                                    |                                                                 |               |  |
| 13 Ervet Specializes                                                                                                    |                                                    |                                               |                                                   |                                    |                                                                 |               |  |

## What's Next?

1. The Specialist in the Office of Research (OR) will review the award, and if acceptable, will submit the award for review to your Dean's Office.

 If approved by the Dean's Office, the award will be placed in a 'Final Review' state, and the OR will submit to Sponsored Projects Accounting (SPA) for activation.